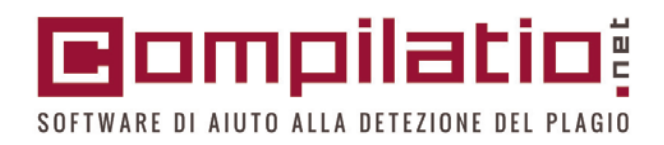

# COMPILATIO Strumento utile per la valutazione della propria tesi di laurea ed evitare di cadere nelplagio (plagio è l'appropriazione della paternità di un'opera altrui, con copiatura totale o parziale, omettendo di citarne l'autore, la fonte )

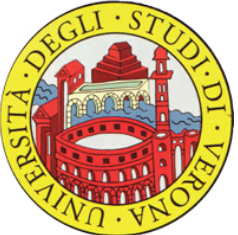

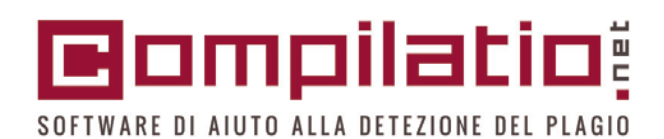

## **IL FUNZIONAMENTO TECNICO**

1 - Compilatio estrae il testo dal documento dello studente

4- Dà una percentuale globale di similitudini tra il testo sottoposto e le fonti trovate

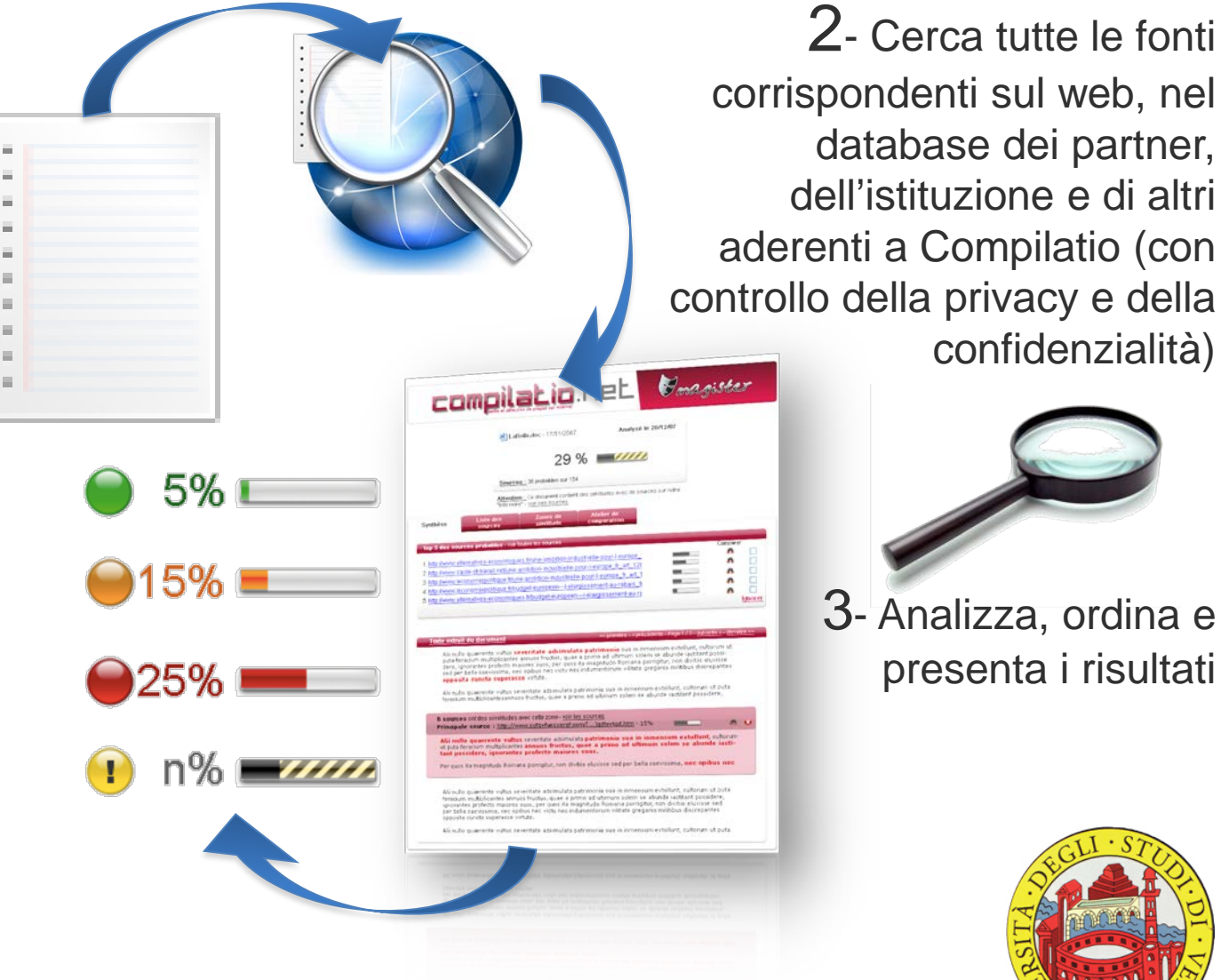

confidenzialità)

3- Analizza, ordina e presenta i risultati

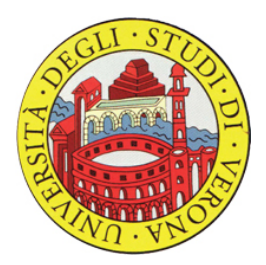

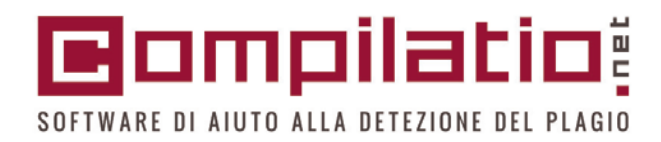

# IL SERVIZIO COMPILATIO.NET

#### DUE PIATTAFORME COMPLEMENTARI

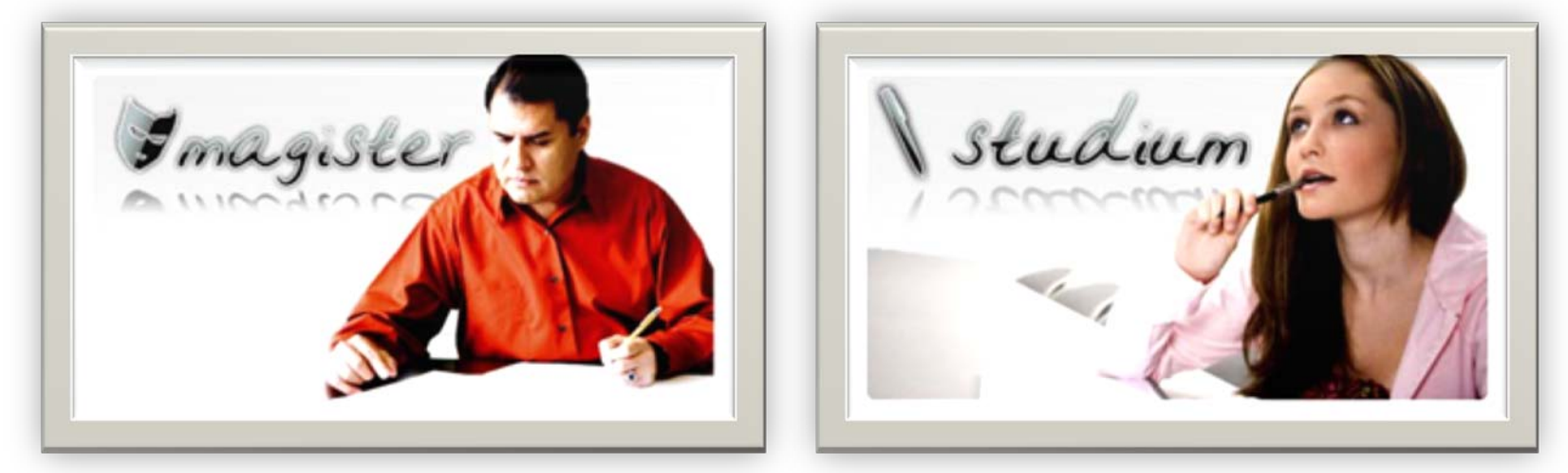

Una soluzione completa per

Una soluzione semplificata

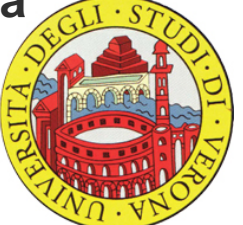

**i DOCENTI** 

per gli STUDENTI

SOFTWARE DI AIUTO ALLA DETEZIONE DEL PLAGIO

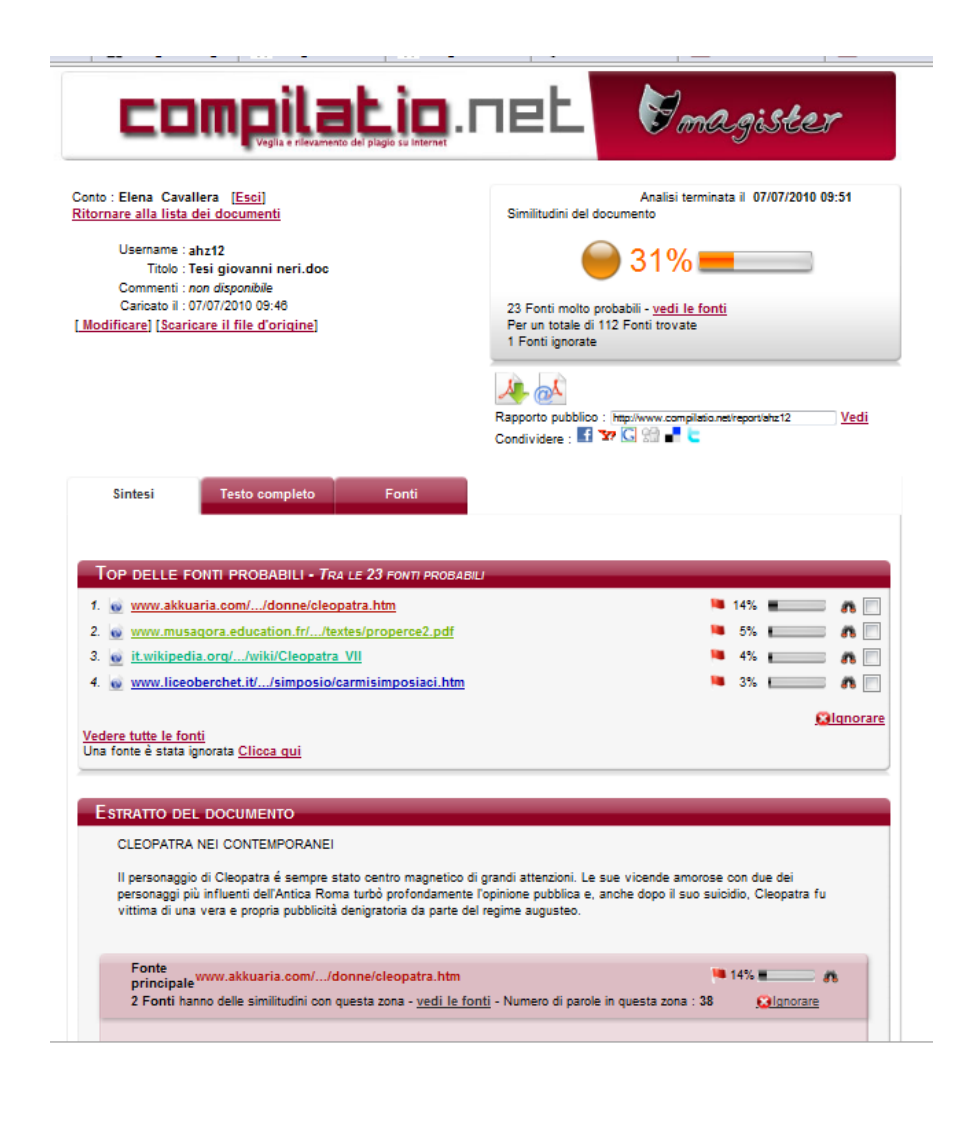

# **COMPILATIO MAGISTER**

In breve:

#### INPUT

- caricamento del documento da analizzare

#### OUTPUT:

- percentuale di similitudini
- lista delle fonti trovate
- segnalazione, nel testo, dei punti esatti in cui sono riscontrate similitudini

NOTA: vi è la possibilità di approfondire l'analisi dei risultati al fine di valutarne la condivisione

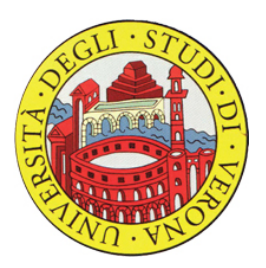

### 

# Accesso al software

### DOCENTI

#### SERVIZI IN EVIDENZA

COME PUBBLICARE SUL WEB DI ATENEO

COMPILATIO.NET - SOFTWARE ANTIPLAGIO

OPPORTUNITÀ PER LA RICERCA

POST LAUREAM (DOCENTI)

**UNIVAIR - RETE WIRELESS DI ATENEO** 

#### VALUTAZIONE DELLE ATTIVITÀ DIDATTICHE

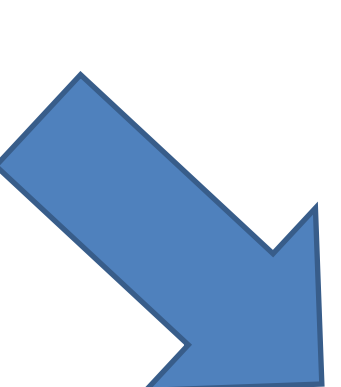

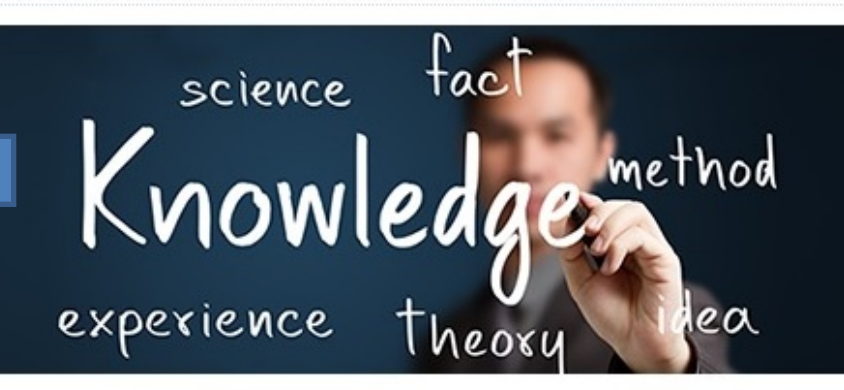

Servizi on-line e informazioni dedicate al personale docente dell'Università di Verona.

#### COMPILATIO.NET - SOFTWARE ANTIPLAGIO

#### STRUMENTI E APPLICAZIONI

COMPILATIO.NET - SOFTWARE

GIA (Gestione Identità di Ateneo) -

FAQ

Posta Elettronica - Cineca

Liste di distribuzione (mailing list)

Gestione presenze (accesso riservato)

Titulus XML, Accesso al Protocollo Informatico (accesso riservato)

Servizi Informatici

Come pubblicare sul Web di Ateneo

Servizio immagini

Documenti organi collegiali (accesso riservato)

E-Learning di Ateneo

VCONF - Nuovo servizio di Videoconferenza GARR

A Servizi per Personale Docente COMPILATIO.NET - SOFTWARE ANTIPLAGIO

Descrizione

Con intento preventivo/educativo, l'università degli studi di Verona si è dotata di un software antiplagio (COMPILATIO.NET) che permette ai docenti di verificare l'uso corretto delle fonti negli elaborati finali/tesi degli studenti laureandi al fine di contrastare il fenomeno del plagio, in continua crescita in Italia e nel mondo anche a seguito delle potenzialità offerte dalla rete Internet. Consente inoltre agli studenti di autovalutare l'autenticità dei propri lavori: è dunque importante che, nell'intraprendere il lavoro di tesi, gli studenti abbiano consapevolezza dell'uso corretto delle fonti e del significato delle citazioni affidandosi per ogni dubbio o chiarimento al proprio docente relatore.

#### CREAZIONE DELL'ACCOUNT MAGISTER RISERVATO AI DOCENTI

Per accedere al servizio di verifica antiplagio è necessario registrarsi con le proprie credenziali G.I.A. a questo indirizzo: http://www.compilatio.net/sso/ldap/verone/ 🗅 Avvisi

### COMPILATIO MAGISTER

SOFTWARE DI AIUTO ALLA DETEZIONE DEL PLAGIO

| I miei documenti Le news Co            | mpilatio <b>f 9 (000</b>        | 👤 II mio account 👻                     | 0 🔹 🚺 Italiano 🔹 🐼 Assi                        | istenza |
|----------------------------------------|---------------------------------|----------------------------------------|------------------------------------------------|---------|
|                                        | BENVENUTO NEL TUO ACCOUNT FABIO | SPAZIO DISCO                           | 22%                                            |         |
| <u>IIII:</u> BIBLIOTECA DI RIFERIMENTO | CARTELLA PERMANENTE 🌸 🔹         |                                        |                                                |         |
| LE MIE CARTELLE                        | > 0 documento                   | CONSEGNA E CONDIVISIONE                | vw.compilatio.net/cartella/hi136 🗗 <u>Vedi</u> |         |
| Cartella permanente                    | > 0 documenti consegnati        | COMUNICARE IL LINK                     |                                                |         |
| 👕 Laurea in Informatica                | Aggiungere dei documenti        | ā                                      | Mi faccio consegnare i documenti               |         |
| 👕 prova di cartella                    | Premere qui                     |                                        |                                                |         |
| 🕞 Creare una nuova cartella            | per creare una                  |                                        |                                                |         |
| CESTINO                                | nuova cartella                  | Questa cartella non contiene documenti |                                                |         |

Interfaccia dell'account MAGISTER: come si presenta...

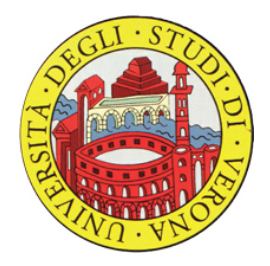

#### BIBLIOTECA DI RIFERIMENTO

#### **CREARE UNA NUOVA CARTELLA**

#### The MIE CARTELLE

#### NOME DELLA CARTELLA

|                           | NUME DELLA GAR                                     | TELLA                                                                                                    |
|---------------------------|----------------------------------------------------|----------------------------------------------------------------------------------------------------|
| 👕 Cartella permanente     | Nome della cartell                                 | a                                                                                                    |
| 👕 Laurea in Informatica   | Una pagina di col                                  | nsegna di documenti e di condivisione dei risultati per questa cartella è accessibile senza password all'indirizzo:                                                                                                    |
| 👕 prova di cartella       | http://www.comp                                    | ilatio.net/cartella/aefpr di Vedi                                                                                                    |
| Creare una nuova cartella | (precisare le azion                                | i che vuoi autorizzare e le informazioni che vuoi mostrare nelle opzioni qui sotto)                                                                                                    |
| CESTINO                   | Generale                                           | LIMITI<br>Indica il limite minimo che vuoi utilizzare, in modo da facilitare l'identificazione dei rapporti di analisi: (% di similitudini)                                                                                                    |
|                           | Analisi e<br>notifiche<br>Consegna di<br>documenti | Verde fino a 25 % di similitudini<br>(documenti probabilmente originali e personali, che meritano comunque la tua attenzione di revisore)<br>Arancione fino a 50 % di similitudini<br>(la quantità di similitudini è importante ma accettabile se si tratta di citazioni ben referenziate)<br>Rosso oltre                                                                                                    |
| Impostare<br>i parametri  | Condivisione<br>dei risultati                      | Attenzione, le similitudini misurate durante l'analisi non rivelano necessariamente un plagio. Il rapporto di analisi aiuta ad identificare se le similitidin<br>brani e citazioni correttamente identificati o a plagi<br>BIBLIOTECA DI RIFERIMENTO                                                                                                    |
| della<br>cartella         |                                                    | Quando carica nuovi documenti in questa cartella, desideri che siano impostati come: <ul> <li>Aggiunti alla biblioteca di riferimento</li> <li>(Il contenuto di questi documenti è indicizzato nella tua biblioteca di referenza. Potrà essere utilizzato in quanto materiale di riferimento per ulteriori analisi)</li> <li>Tolti dalla biblioteca di riferimento</li> <li>(Il contenuto di questo documento non è indicizzato nella tua biblioteca di riferimento. Non potrà essere utilizzato in quanto materiale di referenza per ulteriori analisi)</li> </ul> |

Conferma

## **EDmpilatio** Configurazione della cartella

SOFTWARE DI AIUTO ALLA DETEZIONE DEL PLAGIO

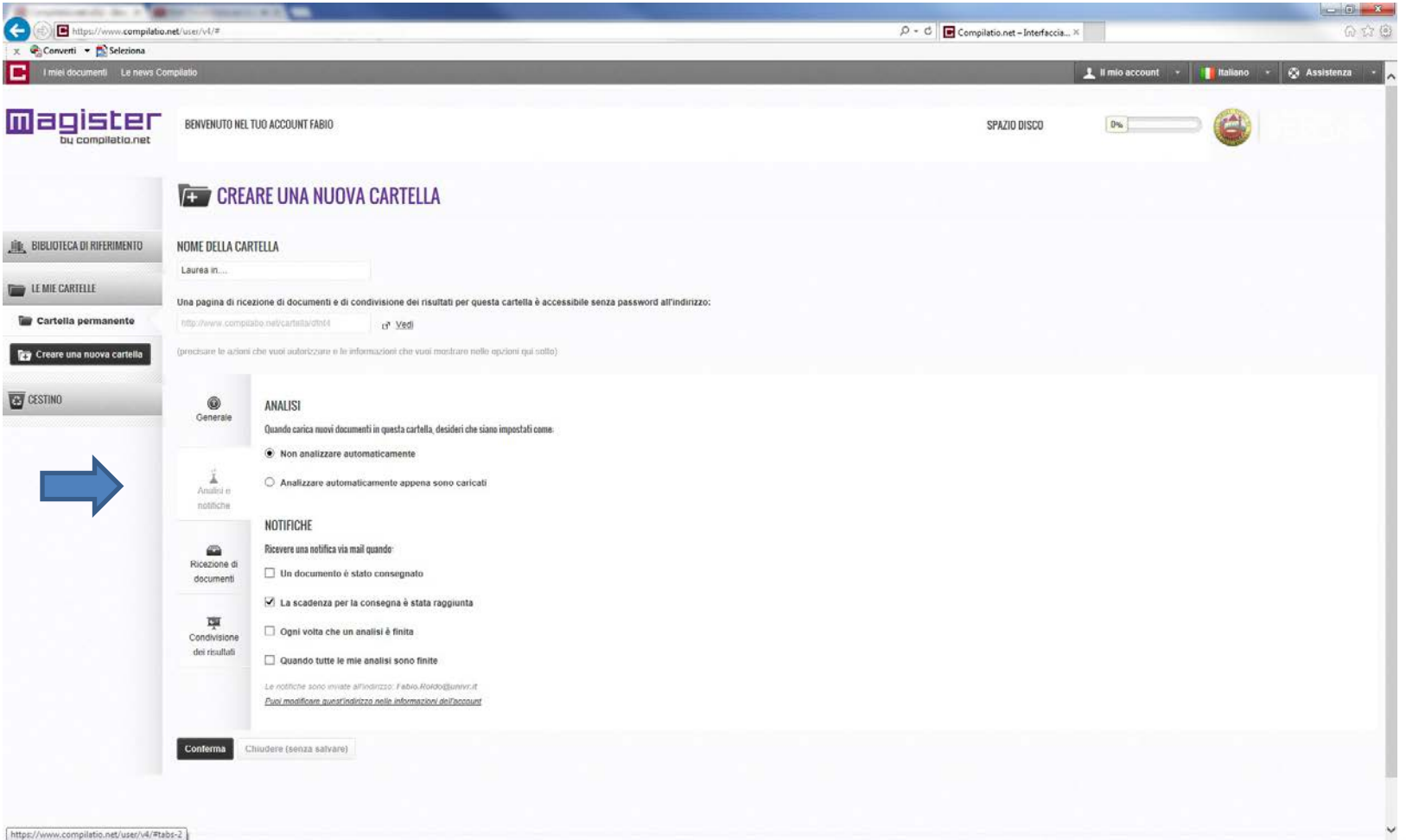

Si configurano i parametri di analisi e di notifica...

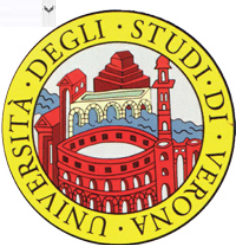

## **EDmpilatio** Configurazione della cartella

SOFTWARE DI AIUTO ALLA DETEZIONE DEL PLAGIO

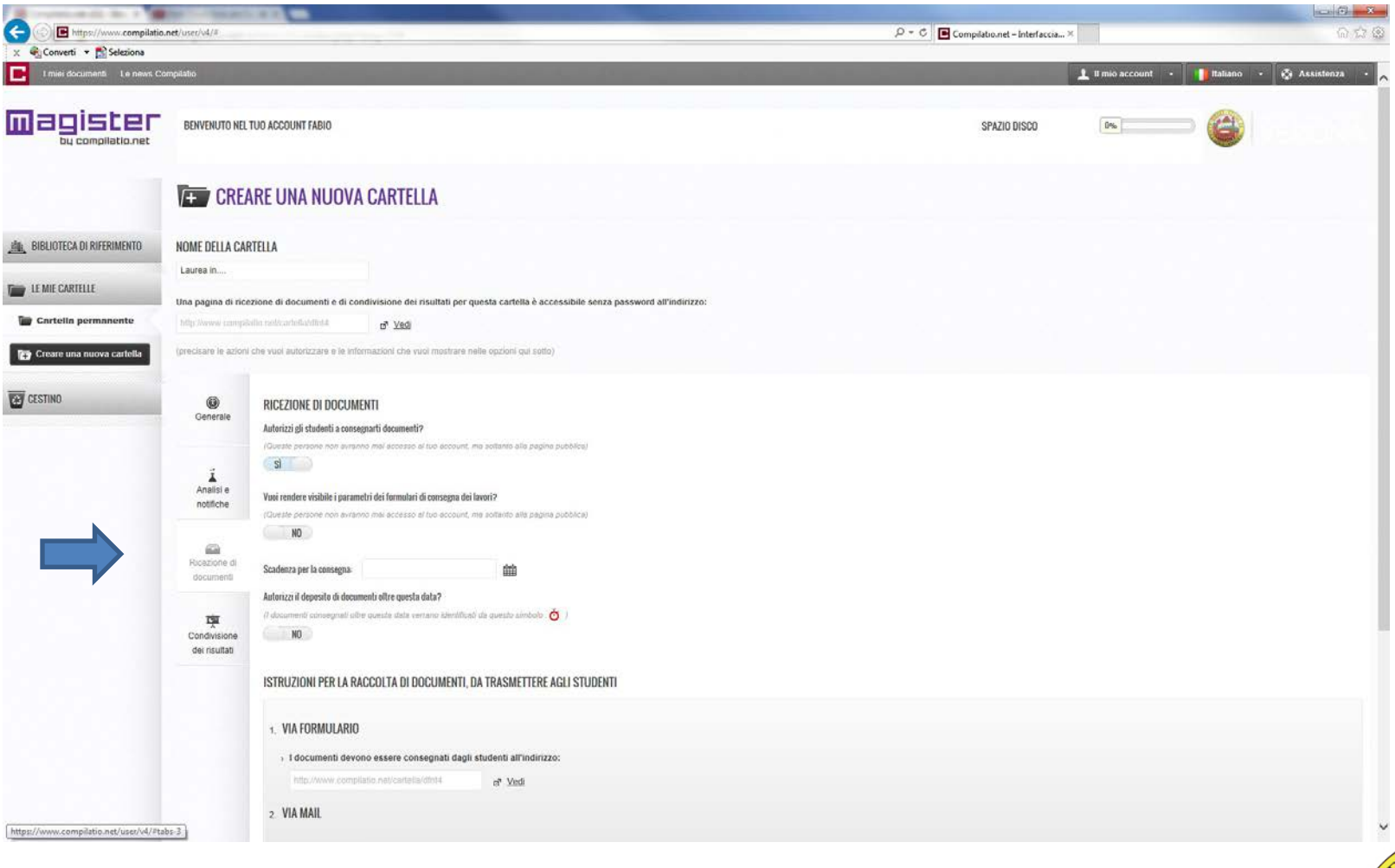

Si configurano i parametri di ricezione dei documenti...

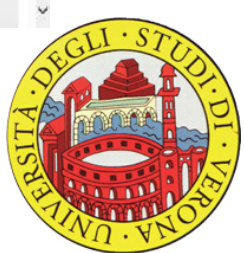

## **EDmpilatio** Configurazione della cartella

SOFTWARE DI AIUTO ALLA DETEZIONE DEL PLAGIO

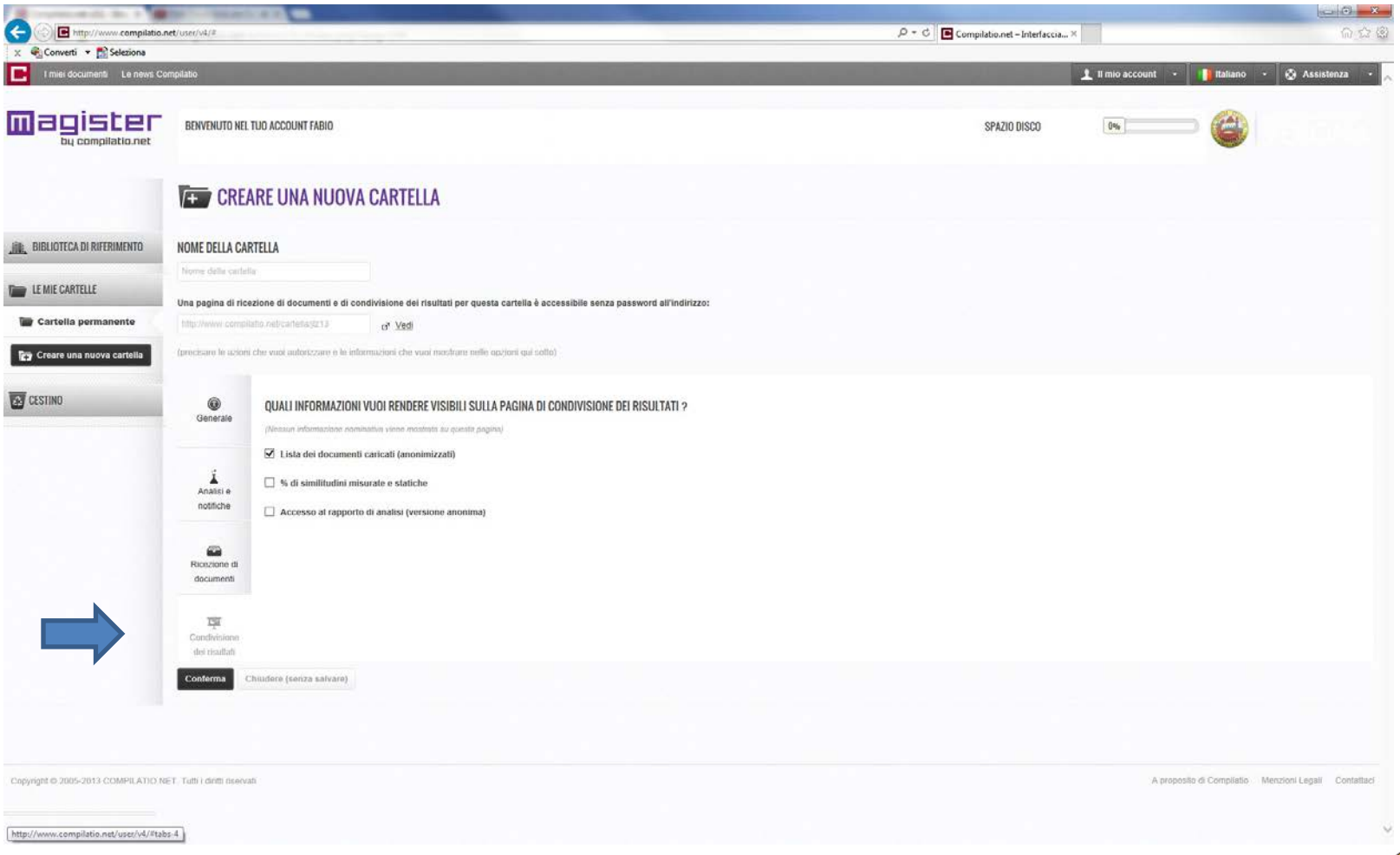

Si configurano i parametri di condivisione dei risultati...

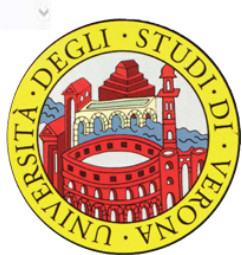

## 🖻 ompilatio

SOFTWARE DI AIUTO ALLA DETEZIONE DEL PLAGIO

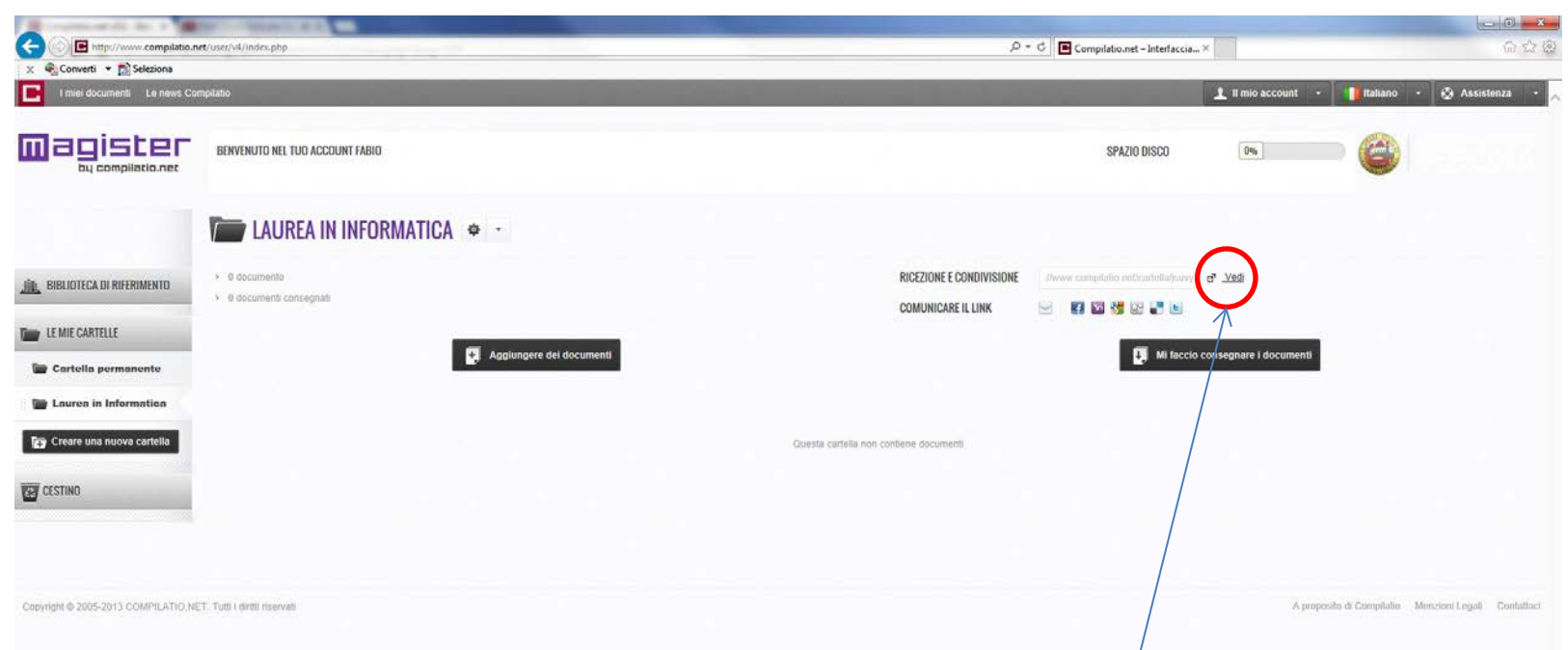

Una volta creata la cartella relativa al corso di laurea, il docente comunica allo studente, tramite email istituzionale, <u>il link</u> con cui accedere all'interfaccia pubblica della cartella e caricare la sua tesi.

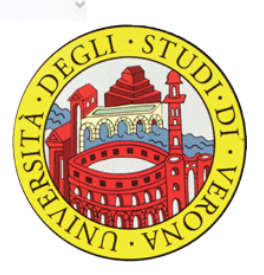

## 🖻 ompilatio 📒

## Pagina pubblica della cartella

SOFTWARE DI AIUTO ALLA DETEZIONE DEL PLAGIO

| Strephenes de las a militarios desarros antes                                  |                                                                       |                                                        |                                      |                 |
|--------------------------------------------------------------------------------|-----------------------------------------------------------------------|--------------------------------------------------------|--------------------------------------|-----------------|
| Arrow Compilation.net/cartella/jsuvy     Arrow Converti      Physical Sciences |                                                                       | P ≠ C Compilatio.net – Interfaccia ut E compilatio.net | ×                                    | 6 6 6           |
|                                                                                |                                                                       | 8                                                      |                                      | 0               |
|                                                                                | PAGINA PUBBLICA - LAUREA IN INFORMATICA                               |                                                        |                                      |                 |
|                                                                                | stituto : Università di Verona     insognante                         |                                                        |                                      |                 |
|                                                                                | Cartella , jsory - Laurea in Informatica     Agglungere del documenti |                                                        |                                      |                 |
|                                                                                |                                                                       |                                                        |                                      |                 |
|                                                                                | Gooda Carena ren comment socorrent                                    |                                                        |                                      |                 |
| Copyright @ 2005-2013 COMPILATIO NET Tutti i diritti reservati                 |                                                                       | A                                                      | proposito di Compilatio Merizioni Le | gali Contattaci |

L'interfaccia pubblica della cartella creata dal docente permette allo studente di caricare il proprio elaborato consentendo al docente di analizzarlo col software antiplagio.

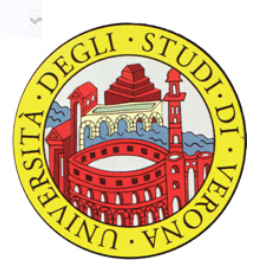

## **EDmpilatiD**<sup>§</sup> Elaborati caricati nella cartella

ARE DI ALUTO ALLA DETEZIONE DEL PLAGIO

| I miei documenti Le news Corr       | 11 mio account                                                                                   | - Italiano                                                                                       | • 🚫 Assist                    | ienza 🔹              |                                |                                    |
|-------------------------------------|--------------------------------------------------------------------------------------------------|--------------------------------------------------------------------------------------------------|-------------------------------|----------------------|--------------------------------|------------------------------------|
|                                     | BENVENUTO NEL TUO ACCOUNT                                                                        | SPAZIO DISCO                                                                                     | 0%                            |                      |                                |                                    |
|                                     | LAUREA IN INFORMATICA 🔹 -                                                                        |                                                                                                  |                               |                      |                                |                                    |
| BIBLIOTECA DI RIFERIMENTO           | <ul> <li>1 documento</li> <li>1 documento consegnato</li> </ul>                                  | RICEZIONE E CONDIVISIONE -//www.compilatio.net/cartella/jss<br>COMUNICARE IL LINK SI R S S R R R | vy a <sup>n</sup> <u>Vedi</u> |                      |                                |                                    |
| Cartella permanente                 | Aggiungere dei documenti                                                                         | 関 Mi faa                                                                                         | cio consegnare i documenti    |                      |                                |                                    |
| 😭 Creare una nuova cartella         | Selezionare tutto     Tesi [bcfps]     Caricato i 20/05/2014 alle 15:41 ③ da Bianchi Mario ±info |                                                                                                  | ≪ < 0-1 > ≫                   | Ordinare per : I     | Data di consegna<br>Analizzare | <ul><li>✓ †↓</li><li>✿ *</li></ul> |
| CESTINO                             | Tout cocher                                                                                      |                                                                                                  | « (0-1)»                      | Ordinare per :       | Data di consegna               | ⊻ t↓                               |
| Copyright © 2005-2013 COMPILATIO.NE | . Tutti i diritti riservati                                                                      |                                                                                                  | A pro                         | posito di Compilatio | Menzioni Legali                | Contattaci                         |

Quando lo studente avrà caricato, secondo la procedura descritta, il proprio elaborato, la tesi apparirà nella cartella creata dal docente e pronta per essere analizzata.

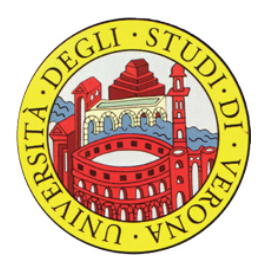

### Compilatio SOFTWARE DI AIUTO ALLA DETEZIONE DEL PLAGIO

## Analisi del documento

📕 Italiano 👻 🐼 Assistenza 👤 II mio account 👻 agister BENVENUTO NEL TUO ACCOUNT FABIO SPAZIO DISCO 0% bu compilatio.net 🕈 LAUREA IN INFORMATICA 🏾 🌳 🕙 > 1 documento RICEZIONE E CONDIVISIONE ://www.compilatio.net/cartella/jsuvy di Vedi **BIBLIOTECA DI RIFERIMENTO** > 1 documento consegnato COMUNICARE IL LINK 💽 🔯 🚼 🔐 📑 🕒 LE MIE CARTELLE Aggiungere dei documenti Mi faccio consegnare i documenti 📄 Cartella permanente 👕 Laurea in Informatica Selezionare tutto 《 〈 0 - 1 〉 》 Ordinare per : Data di consegna Creare una nuova cartella Tesi [bcfjs9] 1 Caricato il 20/05/2014 alle 15:41 🕙 da Bianchi Mario +info CESTINO Tout cocher << < 0-1 > >> Ordinare Data di consegna Copyright © 2005-2013 COMPILATIO.NET. Tutti i diritti riservati A proposito di Compilatio Menzioni Legali Contattaci

Il tempo di attesa medio per l'analisi è di circa 5/10 minuti. Ultimata l'analisi, cliccando sulla percentuale di plagio si potranno visualizzare i risultati.

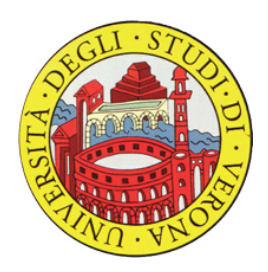

✓ 1↓

ø

v 1

SOFTWARE DI AIUTO ALLA DETEZIONE DEL PLAGIO

## Risultato analisi: sintesi...

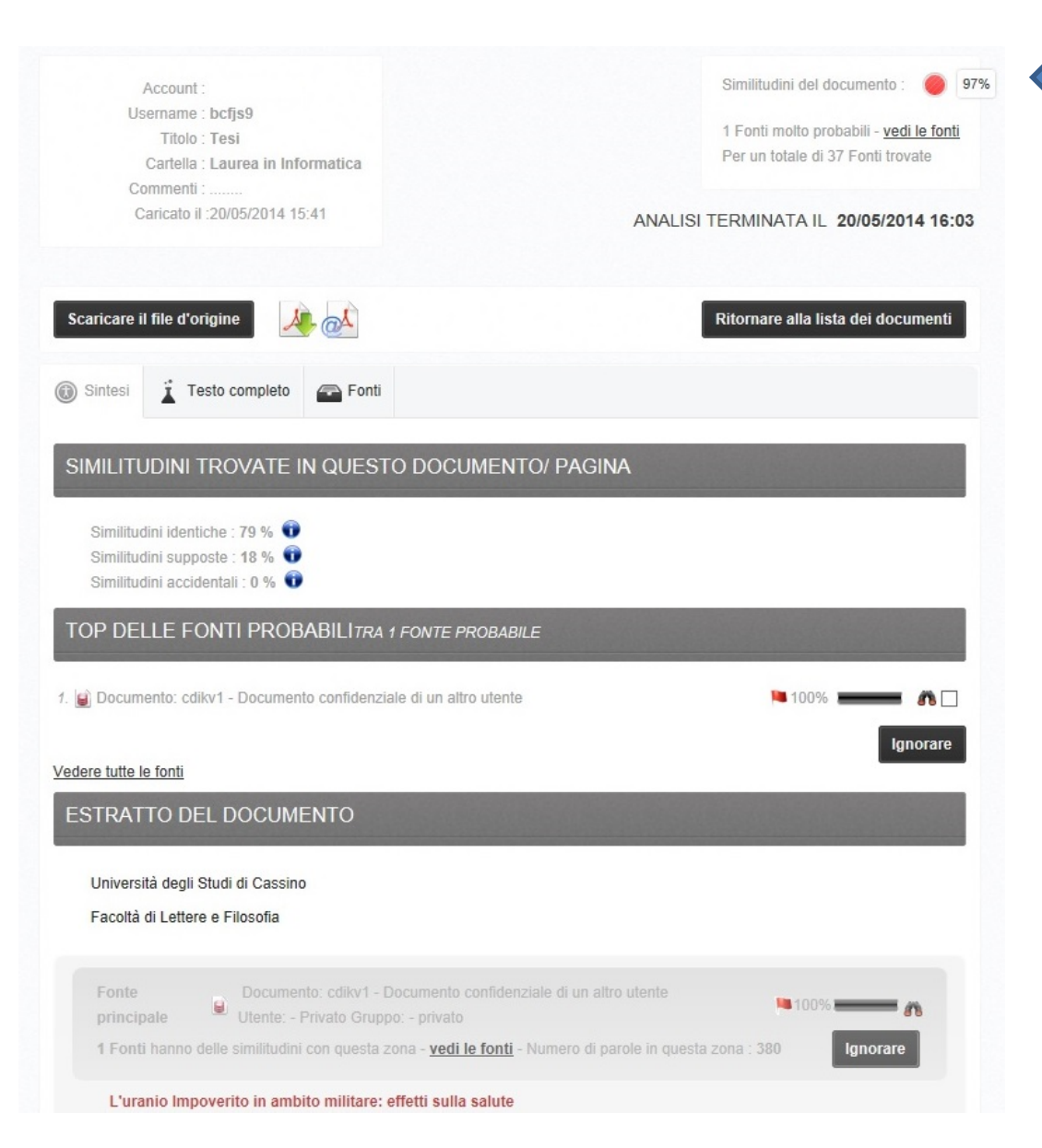

Percentuale di plagio rilevata dal sistema

I risultati dell'analisi si dividono in 3 parti:

- Sintesi
- Testo completo
- Fonti

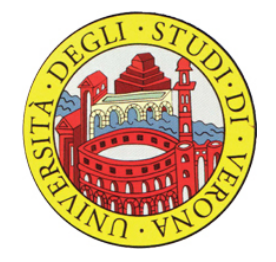

### ...testo completo ...

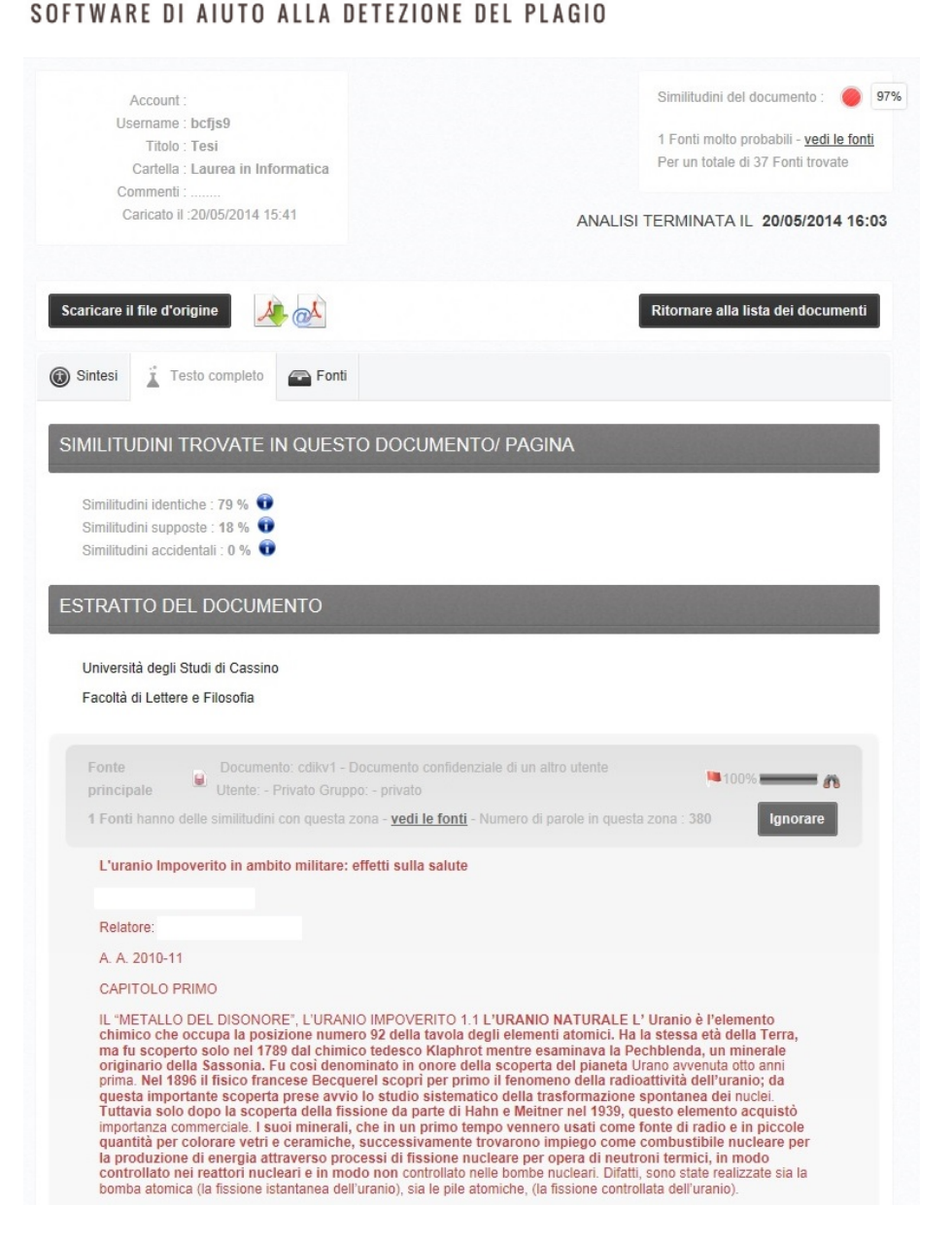

In questa sezione, viene visualizzato l'intero documento evidenziandone le parti di possibile plagio con colori diversi:

- Colori caldi indicano un'alta probabilità di plagio
- Colori freddi evidenziano solo le similitudini riscontrate.

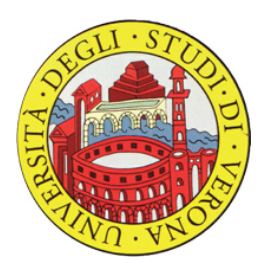

SOFTWARE DI AIUTO ALLA DETEZIONE DEL PLAGIO

#### Similitudini del documento : Account Username : bcfjs9 1 Fonti molto probabili - vedi le fonti Titolo · Tesi Per un totale di 37 Fonti trovate Cartella : Laurea in Informatica Commenti : .... Caricato il :20/05/2014 15:41 ANALISI TERMINATA IL 20/05/2014 16:03 Scaricare il file d'origi tornare alla lista dei document Testo completo SIMILITUDINI TROVATE IN QUESTO DOCUMENTO/ PAGINA Similitudini identiche : 79 % 🛈 Similitudini supposte : 18 % 🛈 Similitudini accidentali : 0 % 🛈 Fonti molto probabili - 1 Fonti accidentali- 0 Fonti Fonti poco probabili - 36 Fonti ignorate - 0 Fonti ONTI MOLTO PROBABILI 1 Fonte 1. Documento: cdikv1 - Documento confidenziale di un altro utente FONTI POCO PROBABILI 36 Fonti 1. 🝙 Documento: cmw24 - Documento confidenziale di un altro utente 2. www.tesionline.it/.../default/tesi.asp www.anavafaf.com/.../uranio/libroaccame.pdf 4. web.peacelink.it/.../uranio/cosae1.htm O 22passi.blogspot.com/.../armi-nucleari-tatt...rive-di-massa.html Π 6. www.bulgaria-italia.com/.../docs/durante.htm m. 7. wit.wikipedia.org/.../wiki/Uranio impoverito 8. www.osservatoriomilitare.it/.../uranio/uranio studi.htm www.ibs.it/.../Memori/memori.html 10 www.italian-samizdat.com/.../2012 01 01 archive.html 2% m.

## ...fonti

Il sistema provvede ad elencare tutte le fonti rilevate...

Cliccando sul **binocolo** si apre una nuova finestra che presenterà sulla sinistra il testo caricato e sulla destra il documento della probabile fonte.

NOTA: E' possibile, far ignorare al sistema delle fonti: basta selezionarle e premere sull'apposito bottone.

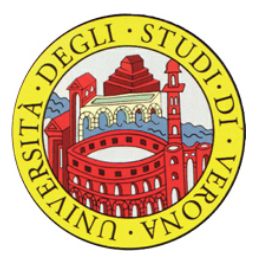

#### Il tuo documento : 📕 Tesi di prova

| - |  |
|---|--|
| ~ |  |
|   |  |
|   |  |
|   |  |
| - |  |
|   |  |

#### Figura 1 - Norme della famiglia ISO 9000

#### Fonte: Norma UNI ISO 10013-1996

La normativa ISO 8402 è una sorta di vocabolario della qualità, in cui viene definita la terminologia utilizzata nelle norme della famiglia ISO 9000, in questo senso, quindi, essa non può essere propriamente intesa come una norma di quality management, ma come uno strumento di ausilio che unifica il linguaggio da utilizzare nella progettazione dei sistemi di certificazione. La norma ISO 9000 descrive e chiarisce i principali concetti relativi alla qualità e le sinergie esistenti tra queste, fornendo inoltre una guida per la scelta e l'utilizzo delle norme di quality assurance ( ISO 9001, 9002, 9003 ) ed un elenco commentato di tutte le altre norme.

A differenza dal primo punto, che è più che altro un'introduzione generale, le successive hanno un ruolo di quality management essendo utilizzabili dalle aziende che intendono certificarsi ISO 9001, 9002 o 9003 ed in particolare da quelle che producono software. Il quarto punto definisce le caratteristiche essenziali di un programma completo per la fidatezza, al fine di pianificare, organizzare i tenere sotto controllo le risorse per realizzare prodotti che siano affidabili e manutentibili. Dato che la norma ISO 9000 funge fondamentalmente da introduzione e da guida all'intera normativa, la sua applicazione non conta ai fini del riconoscimento della certificazione. Le sole tre norme della serie ISO 9000 che contano per l'ottenimento della certificazione sono la ISO 9001, 9002, 9003. Queste hanno quindi anche validità contrattuale. Lo standard ISO 9001 può essere considerato un ampio modello di assicurazione esterna della qualità da utilizzare quando la conformità a requisiti specificati deve essere garantita nelle fasi di progettazione, sviluppo, fabbricazione, installazione ed assistenza. La norma ISO 9002 rappresenta invece un modello di assicurazione della qualità verso terzi meno articolato del precedente, ed utilizzato quando la conformità a requisiti specifici viene assicurata dal fornitore unicamente per le fasi di fabbricazione, installazione ed assistenza. E' a questa norma che si riferiscono le aziende commerciali e di servizi, che insieme alle aziende trasformatrici e manifatturiere, non progettando i propri prodotti non ritengono necessario certificare anche la progettazione. Lo standard ISO 9003 descrive un modello di certificazione ulteriormente meno complesso del precedente ISO 9002, che viene applicato quando la conformità a requisiti specificati deve essere garantita dal fornitore solo nelle fasi di controllo, prova e collaudo finali. Tali norme descrivono i requisiti di tre modelli di sistema qualità utilizzabili dai fornitori, per dimostrare all'esterno le proprie capacità, e da enti esterni per valutare la capacità dei fornitori stessi di consegnare o erogare determinati prodotti o servizi.

```
10
```

Nella tabella 2 vengono rappresentati i punti chiave delle norme, cioè i requisiti richiesti dal sistema qualità.

Tabella 2 - Confronto tra i requisiti delle norme ISO 9001, ISO 9002, ISO 9003

Requisiti del sistema qualità

9001

9002

9003

Responsabilità della direzione Sistema qualità Riesame del contratto Controllo della progettazione Controllo dei documenti e

#### Fonte : Www.tesionline.it/.../consult/preview.jsp

Tesi di Laurea - Risultati dei sistemi di qualita nelle aziende agroalimentari del Veneto - Pagina 4 di 10

Tesionline Tesilink Tutto Tesi Master Pubblicita Sondaggi Lavoro Registrati Login

Abstract Dettagli Indice: 1 2 3 4 Preview: 1 2 3 4 5 6 7 8 9 10 Bibliografia

Risultati dei sistemi di qualita nelle aziende agroalimentari del Veneto

Tesi di Laurea

Facolta: Agraria

A 1

Autore: Lorenzo Andreotti Contatta

Composta da 115 pagine.

Questa tesi ha raggiunto 1622 click dal 20/03/2004.

Disponibile in PDF, la consultazione e esclusivamente in formato digitale .

L'anteprima di questa tesi e scaricabile in PDF gratuitamente .

Per scaricare il file PDF e necessario essere iscritto a Tesionline. L'iscrizione non comporta alcun costo.

Anteprima della Tesi di Lorenzo Andreotti

Mostra/Nascondi contenuto. 9 Figura 1 Norme della famiglia ISO 9000 Fonte: Norma UNI ISO 10013-1996 La normativa ISO 8402 e una sorta di vocabolario della qualita, in cui viene definita la terminologia utilizzata nelle norme della famiglia ISO 9000, in questo senso, quindi, essa non puo essere propriamente intesa come una norma di quality management, ma come uno strumento di ausilio che unifica il linguaggio da utilizzare nella progettazione dei sistemi di certificazione. La norma ISO 9000 descrive e chiarisce i principali concetti relativi alla qualita e le sinergie esistenti tra queste, fornendo inoltre una guida per la scelta e lutilizzo delle norme di quality assurance (ISO 9001, 9002, 9003) e du un elenco commentato di tutte le

Fonte: Norma UNI ISO 10013-1996 La normativa ISO 8402 e una sorta di vocabolario della qualita, in cui viene definita la terminologia utilizzata nelle norme della famiglia ISO 9000, in questo senso, quindi, essa non puo essere propriamente intesa come una norma di quality management, ma come uno strumento di ausilio che unifica il linguaggio da utilizzare nella progettazione dei sistemi di certificazione. La norma ISO 9000 descrive e chiarisce i principali concetti relativi alla qualita e le sinergie esistenti tra queste, fornendo inoltre una guida per la scelta e lutilizzo delle norme di quality assurance ( ISO 9001, 9002, 9003) ad un alegado competente di tutta la alterarme.

#### In rosso viene evidenziato il testo ad alta probabilità di plagio secondo il sistema.

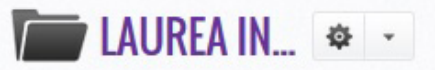

| <ul> <li>7 documenti</li> <li>6 documenti consegnati</li> </ul> |                                                                                             | CONSEGNA E CONDIVISIONE | http://www.com | pilatio.net/cartel | lla/jsuvy 🗗 <u>Vedi</u>                                                                           |                             |                |                    |                  |   |    |
|-----------------------------------------------------------------|---------------------------------------------------------------------------------------------|-------------------------|----------------|--------------------|---------------------------------------------------------------------------------------------------|-----------------------------|----------------|--------------------|------------------|---|----|
|                                                                 |                                                                                             |                         |                |                    |                                                                                                   | _                           |                |                    | _                |   |    |
|                                                                 |                                                                                             |                         |                |                    | Aggiungere dei documenti                                                                          | 0                           | Mi faccio cons | egnare i docu      | imenti           |   |    |
|                                                                 |                                                                                             | Selezi                  | onare tu       | itto               |                                                                                                   | « ‹                         | 0-7 > >>       | Ordinare per :     | Data di consegna | • | t↓ |
|                                                                 |                                                                                             | ŵ                       | <u>.</u>       | DOC                | bis [afisuv]<br>Caricato il 16/10/2014 alle 11:12 🕙 da                                            |                             |                | • •                | 97%              | ₽ | *  |
|                                                                 |                                                                                             | 슈                       | 1              | DOC                | tesi in word [bijkp4]<br>Caricato il 16/10/2014 alle 11:03 🕙 da .                                 |                             |                | •                  | 90%              | ₽ | *  |
|                                                                 |                                                                                             | 俞                       | <u>ill</u> o   | PDF                | titolo [/qvx)z]<br>Caricato il 16/10/2014 alle 10:33 🕙 da                                         |                             |                | • •                | 37%              | ₽ | -  |
|                                                                 |                                                                                             | 合                       | <u>.</u>       | PDF                | Tesi di<br>Caricato il 16/10/2014 alle 10:27 🕙 da                                                 |                             |                | • •                | 97%              | ₽ | -  |
|                                                                 |                                                                                             | 俞                       | 1              | PDF                | tesi di prova [pswz23]<br>Caricato il 28/05/2014 alle 10:21 🕙 da                                  |                             |                | • •                | 26%              | Ф | *  |
|                                                                 |                                                                                             | 13                      | <u>il</u> o    | PDF                | tesi9 [elwz89]<br>Caricato il <b>22/05/2014 alle 11:30</b> da <i>te stesso <mark>+info</mark></i> |                             |                | 0                  | 0/0              | ₽ | •  |
|                                                                 |                                                                                             | ŵ                       | 1              | PDF                | Tesi [bd]s9]<br>Caricato il 20/05/2014 alle 15:41 🕙 da                                            |                             |                | Proprietà del file |                  |   |    |
| Selezionare tutto                                               |                                                                                             |                         | « «            | 0-7 > >>           | Scarica                                                                                           | il rapporto (PDF)           |                |                    |                  |   |    |
| Ultimata l'analisi del documento si procede a scaricare e a     |                                                                                             |                         |                |                    | -                                                                                                 | Scaricare il file d'origine |                |                    |                  |   |    |
|                                                                 |                                                                                             |                         |                |                    | Bostare verso                                                                                     |                             |                |                    |                  |   |    |
| -                                                               | stampare il rapporto (pdf) che andra poi consegnato insieme<br>all'elaborato in segreteria. |                         |                |                    | ∿ prova di cartella                                                                               |                             |                |                    |                  |   |    |
| utt                                                             |                                                                                             |                         |                |                    | Gartel                                                                                            | la permanente               | ifarimant      | to                 |                  |   |    |
|                                                                 |                                                                                             |                         |                |                    |                                                                                                   |                             |                |                    |                  |   |    |

Cestinare

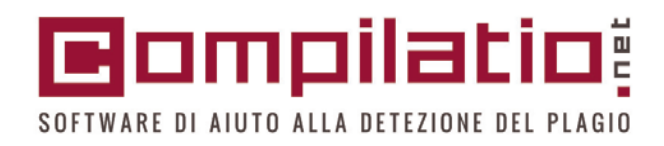

# Riassumendo:

- 1) Si accede alla piattaforma Compilatio Magister attraverso il link: http://www.compilatio.net/sso/ldap/verone/
- 2) Si crea la cartella relativa al corso di laurea e se ne impostano a piacimento i parametri.
- 3) Si comunica, agli studenti interessati, il link alla cartella così che possano caricare i propri elaborati.
- 4) Si analizzano le tesi caricate nella cartella e si valutano i risultati.
- 5) Si procede alla stampa del rapporto.

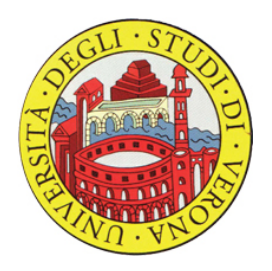